## How to Create A Website Shortcut on Your iPhone

- Open Safari and type in: Jirehmetal.com/hot then click on Daily Grandville Health & Safety Questionnaire link
  https://cloudweb.jirehmetal.com/scripts/cgiip.exe/WService=webspeed1/in/dlc/cv0.htm
- **2.** Tap on the **Share** button at the bottom center of the screen (see snapshot below)
- **3.** Then tap on **Add to Home Screen** (see snapshot below)
- **4.** You will be prompted to enter a title for your shortcut. You can change it or leave the default title of the web page. Tap **Add** in the upper right to finish (*see snapshot below*)
- 5. Check your home screen. The shortcut should be added (see snapshot below)

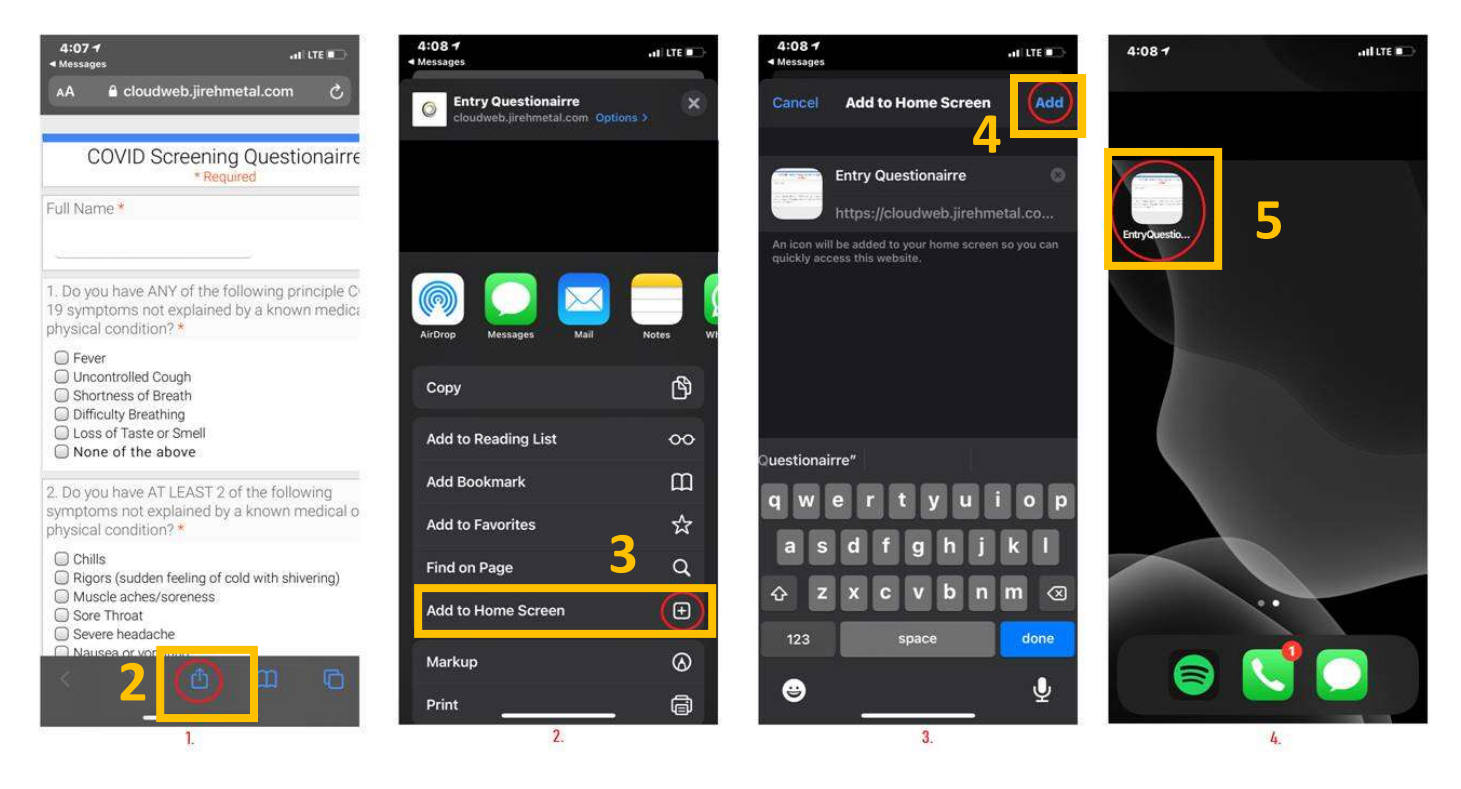

## How to Create A Website Shortcut on Your Android

6. Open an internet browser app and type in: Jirehmetal.com/hot then click on Daily Grandville Health & Safety Questionnaire link

https://cloudweb.jirehmetal.com/scripts/cgiip.exe/WService=webspeed1/in/dlc/cv0.htm

- 1. Tap on the Menu button at the bottom right of the screen
- 2. Then tap on Add page to
- 3. Then choose Home screen under Add the current webpage to
- 4. You will be prompted to enter a title for your shortcut. You can leave it as is then click Add
- 5. Then click Add
- 6. Check your home screen. The shortcut should be added

| COVID Screening Questionairre<br>* Required    COVID Screening Questionairre<br>* Required    COVID Screening Questionairre      Full Name *                                                                                                    | g Questionairre<br>lined                          |
|----------------------------------------------------------------------------------------------------|---------------------------------------------------|
| Full Name *    Full Name *    Full Name *                                                                                                    | llowing principle COVIE<br>I known medical or phy |
| 1. Do you have ANY of the following principle COVID symptoms not explained by a known medical or phy conditionate and the symptoms and explained by a known medical or phy conditionate.      1. Do you have ANY of the following principle COVID symptoms not explained by a known medical or phy conditionate.      1. Do you have ANY of the following principle COVID symptoms not explained by a known medical or phy conditionate.      1. Do you have ANY of the following principle COVID symptoms not explained by a known medical or phy conditionate.      1. Do you have ANY of the following principle COVID symptoms not explained by a known medical or phy conditionate.                                                                                                    | llowing principle COVIE<br>a known medical or phy |
| 1. Do you have ANY of the following principle COVID symptoms not explained by a known medical or phy symptoms not explained by a known medical or phy symptoms not explained by a known | llowing principle COVII<br>a known medical or phy |
| condition?*                                                                                                    |                                                   |
| Fever    Fever    Fever      Uncontrolled Cough    Uncontrolled Cough    Uncontrolled Cough      Shortness of Breath    Shortness of Breath    Shortness of Breath      Difficulty Breathing    Difficulty Breathing    Difficulty Breathing      Loss of Taste or Smell    Loss of Taste or Smell    Loss of Taste or Smell      None of the above    None of the above    None of the above                                                                                                    |                                                   |
| 2. Do you have AT LEAST 2 of the following symptor<br>not explained by a known medical or physical condit<br>Downloads History Saved pages to Add page to                                                                                                    | bage to                                           |
| Chills Bookmarks                                                                                                    |                                                   |
| Rigors (sudden feeling of cold with shivering)  C  O    Muscle aches/soreness  Share  Samsung  Dark mode  Ad blockers    Sore Throat  Rewards  Rewards  Ad blockers                                                                                                    |                                                   |
| Severe headache                                                                                                    |                                                   |
| Diarrhea Find on page Desktop Text size Add-ons                                                                                                    |                                                   |
| Fatigue Version Saved pages                                                                                                    |                                                   |
| □ Congestion or runny nose 2                                                                                                    |                                                   |
| Print/PDF Settings Cancel                                                                                                    |                                                   |

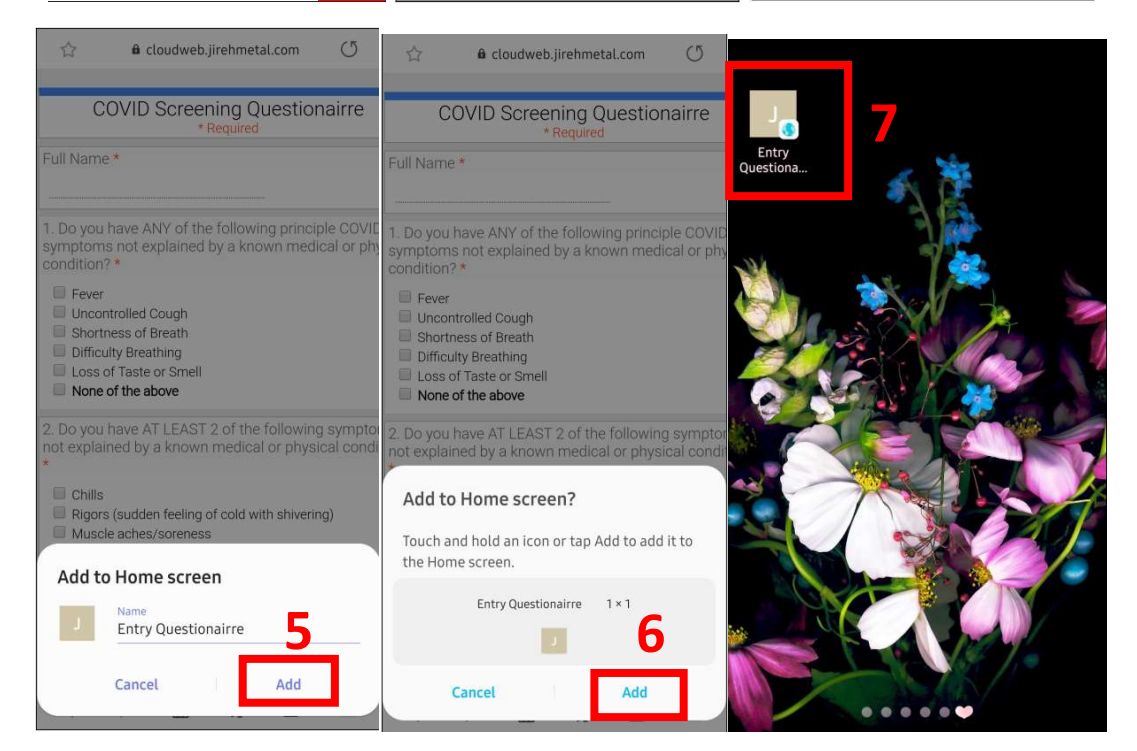